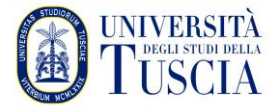

University of Tuscia Division III - Information Technology and Telecommunications Service Systems, Infrastructure and Security Office

## <u>Installing OpenVPN on Linux distributions Ubuntu 22.04 / Fedora 36 -</u> <u>Instructions</u>

• Open your browser and type the address:

https://usic.unitus.it/downloads/ovpn/

• You get the following page:

## Area riservata - Università degli Studi della Tuscia

| USIC - DOWNLOADS - OVPN - ver. last<br>version |
|------------------------------------------------|
| L nomeutente@unitus.it                         |
| *****                                          |
| Login                                          |
|                                                |

- Enter your credentials (the same as the email service).
- Check your email inbox, open the message from '*estanza-noreply@unitus.it*' and click on the '*Download File*' link to download the '*client\_x.yyyy.ovpn*' configuration file

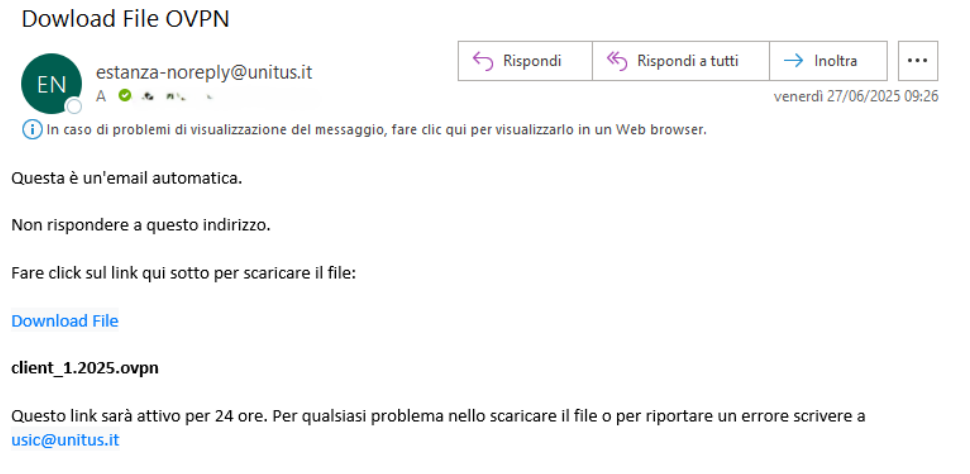

©2022-2025 Università degli Studi della Tuscia - USIC - Ufficio Servizi Informatici di Comunicazione

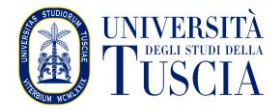

University of Tuscia Division III - Information Technology and Telecommunications Service Systems, Infrastructure and Security Office

• Navigate to Settings / Network (click on the + symbol under VPN)

| Q Impostazioni 🗏 | Rete                  | - ø × |
|------------------|-----------------------|-------|
| Bluetooth        |                       |       |
| 🙄 Sfondo         | Via cavo              | +     |
| 😰 Aspetto        | Connesso - 10000 Mb/s |       |
| ር Notifiche      | VPN                   | +     |
| Q Cerca          | Nonimpostato          |       |
| 🕒 Multi-attività |                       |       |
| III Applicazioni | Proxy di rete         | Off   |
| Privacy >        |                       |       |

• Select Import from File

| OpenVPN         |                                           |  |
|-----------------|-------------------------------------------|--|
| Compatibile con | il server OpenVPN.                        |  |
| Point-to-Point  | Tunneling Protocol (PPTP)                 |  |
| Compatibile con | server Microsoft e altri server VPN PPTP. |  |
| Importa da fil  | e                                         |  |

• Navigate to the downloaded folder and select the *client\_x.yyyy.ovpn file* you previously downloaded

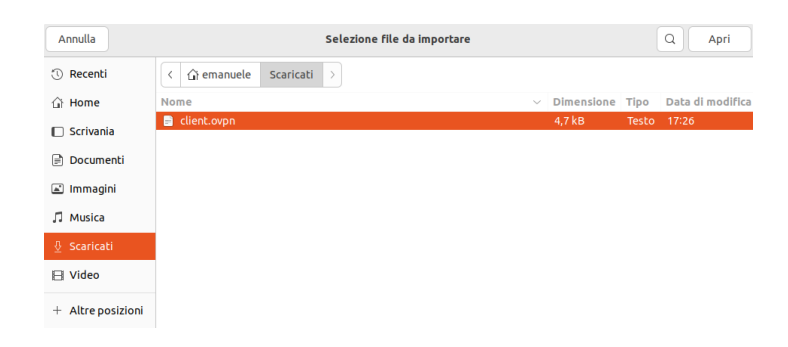

• Finish the configuration by entering the credentials:

For PROFESSORS, RESEARCHERS, DOCTORAL STUDENTS and TA STAFF: username unitus.it\xxx where xxx is the part before @ in the institutional email
Password: the same as email
For STUDENTS: username xxx where xxx is the tax code or name.surname (i.e. the username of the student portal)
Password: the same as the student portal

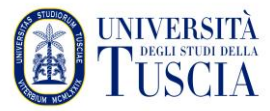

University of Tuscia Division III - Information Technology and Telecommunications Service Systems, Infrastructure and Security Office

| Annulla                      | ggiungi VPN             | Aggiungi     |  |  |  |
|------------------------------|-------------------------|--------------|--|--|--|
| Identità IPv4 IPv6           |                         |              |  |  |  |
| Nome                         |                         |              |  |  |  |
| Generale                     |                         |              |  |  |  |
| Gateway                      | 193.205.147.30:443      |              |  |  |  |
| Autenticazione               |                         |              |  |  |  |
| Тіро                         | Password con certifical | ii (TLS) 🗸 🗸 |  |  |  |
| Nome utente                  | [                       |              |  |  |  |
| Password                     |                         | ୍            |  |  |  |
| Certificato CA               | client-ca.pem           | e            |  |  |  |
| Certificato Utente           | client-cert.pem         | Ē            |  |  |  |
| Chiave privata Utente        | client-key.pem          | Ē            |  |  |  |
| Password della chiave Utente |                         | Ŕ            |  |  |  |
|                              | Mostra le password      |              |  |  |  |
|                              |                         | Q Avanzate   |  |  |  |

• Enable VPN from Settings / Network

| Q Impostazioni ≡   | Rete                  | -   |
|--------------------|-----------------------|-----|
| 😚 Rete             |                       |     |
| Bluetooth          | Via cavo              | +   |
| 📮 Sfondo           | Connesso - 10000 Mb/s |     |
| 😰 Aspetto          | VPN                   | +   |
| 유 Notifiche        | VPN client            |     |
| Q Cerca            |                       |     |
| 🕒 Multi-attività   | Proxy di rete         | Off |
| III Applicazioni ) |                       |     |

- Follow the same steps on the Fedora 36 Linux distribution
- Once connected, the VPN icon will appear in the Top Bar